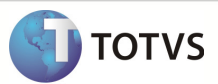

# Integração Linha RM x Protheus SigaMNT

| Produto            | : | Integração Linha RM x Protheus SigaMNT |
|--------------------|---|----------------------------------------|
| Processo           | : | Configuração de Parâmetros             |
| Subprocesso        |   | Configurar Parâmetros                  |
| Data da publicação | : | 31/07/2013                             |
| Responsável        | : | Diego Felipe Cardoso de Oliveira       |

Este documento tem o objetivo de orientar no processo de configuração dos Parâmetros contidos no Sistema Protheus SigaCFG, não fazendo parte do mesmo a configuração dos campos de cada um dos parâmetros existentes . A configuração dos valores de cada parâmetro fica a cargo das rotinas quais eles são necessários

## DESENVOLVIMENTO/PROCEDIMENTO

Passo 1 – Conectar ao Protheus SigaCFG.

| Initial parameters |        |
|--------------------|--------|
| TOTVS   SmartClier | nt     |
| _Starting program  |        |
| SigaCFG            | •      |
| Connection         |        |
| tcp                | •      |
| Server Environment |        |
| ngi                | •      |
| Ok                 | Cancel |

Passo 2 – Acesse Base de Dados / Dicionário de Dados / Base de Dados .

## **Boletim Técnico**

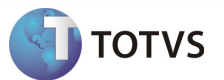

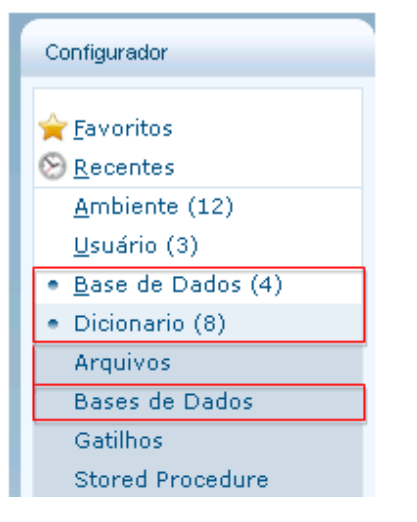

### Passo 3 – Acesse Empresa / Parâmetros e clique em Pesquisar.

| Gerenciador de Base de Dados 🗵        |        | _          |                                                    |
|---------------------------------------|--------|------------|----------------------------------------------------|
| 🖻 👗 🛍 🧇 🖫                             | § 🖓 🕯  | s 🔎 🗉      | 🗈 🖻 🖌 🖌                                            |
| Pasta Empresa Cni   Sesi   Se\Paramet | ros    |            |                                                    |
| 🖻 – 📑 Empresa Cni Sesi Se             | Filial | Nome       | Descriçao                                          |
| 🕂 Dicionário de Dados                 |        | FS_GCTCOT  | Tipo Contrato para cotacao                         |
| - Catilhos                            |        | MC_PLCT04  | Codigo do prestador para SUS                       |
| Columbus Columbus                     |        | MV_10892   | Define os meses em que haverá retenção do IR de ap |
| 🔎 Tabelas Genéricas                   |        | MV_1DUP    | Define inicializacao da 1.parcela do título gerado |
| Parametros                            |        | MV_1DUPNAT | Campo ou dado a ser gravado na natureza do título. |
| Perguntas                             |        | MV_1DUPREF | Campo ou dado a ser gravado no prefixo do titulo.  |
|                                       |        | MV_2DUPNAT | Campo ou dado a ser gravado na natureza do título. |
| Consultas Padrao                      |        | MV_2DUPREF | Campo ou dado a ser gravado no prefixo do titulo.  |

Passo 4 – Pesquise pelo nome do Parâmetro, após recuperá-lo clique em Editar

| Gerenciador de Base de Dados 🙁      | § (?)  | *          | B 🗹 🖪 🍌                                            |
|-------------------------------------|--------|------------|----------------------------------------------------|
| Pasta Empresa Chi   Sesi   SeParame | etros  |            |                                                    |
| Procurar por:                       | Filial | Nome       | Descriçao                                          |
|                                     |        | MV_NGOSNFE | Indica se consiste integração do Documento de      |
| MV_NGOSNFE                          |        | MV_NGOSPRO | Será verificada a existência de duplicidade X dias |
|                                     |        | MV_NGPGDIA | Indica se a Programacao de OS deve ser diaria.     |
| Procurar Limpar                     |        | MV_NGPGEVE | Indica se a Programacao pode ser cadastrada        |
| Opeães                              |        | MV_NGPNEST | Indica se a empresa utiliza identificação do bem   |
| Obções                              |        | MV_NGPNEUS | Indica se utiliza complemento de pneus S/N         |
| Coincidir maiúsc./minúsc.           |        | MV_NGPRAUT | Percentual aceitavel de variacao de autonomia.     |
| Localizar palavra inteira           |        | MV_NGPRENE | Indica se permite o usuario escolher se pode       |
|                                     |        | MV_NGPREVE | Indica se sera mostrada a informacao de que ha ord |

Passo 5 – Preencher os campos do Parâmetro conforme a necessidade e Confirmar.

# **Boletim Técnico**

|                                | C                   | Informacoes | Descricao |  |
|--------------------------------|---------------------|-------------|-----------|--|
| Filial<br>Nome da Var.<br>Tipo | MV_NGOS<br>Caracter | SNF         |           |  |
| Cont. Por                      | 2                   |             |           |  |
| Cont. Ing                      | 2                   |             |           |  |
| Cost Ean                       | 2                   |             |           |  |

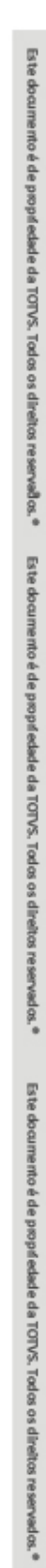

TOTVS